# Hier den Kundennamen auswählen:

Zum Erstellen der einfachen Rechnung hier klicken!

Stopp

-

# Inhalt

| Office Integration             |
|--------------------------------|
| Benutzervorlage2               |
| Datenquelle4                   |
| Zuordnung4                     |
| Projekt-Explorer5              |
| Ereignisprozeduren6            |
| Ereigins Document_Open6        |
| Ereignis cboShipName_Change7   |
| Ereignis cmdStart_Click7       |
| Ereignis cmdStopp_Click7       |
| Prozeduren in Standardmodulen8 |
| Modul mdlGeneral8              |
| Modul mdlFillCboShipName8      |
| Modul mdlFillInvoiceForm       |
| Modul mdlOtherProcs            |
| Ergebnis15                     |
| Ergänzungen16                  |

# Abbildungen

| Abbildung 1: Einfaches Rechnungsformular mit elf Textmarken und 3 Tabellen      | 3  |
|---------------------------------------------------------------------------------|----|
| Abbildung 2: Elf Textmarken für das einfache Rechnungsformular                  | 3  |
| Abbildung 3: Beziehungen der ACCESS-Tabellen in der Abfrage Invoices            | 4  |
| Abbildung 4: Ebenen des Projekt-Explorers in WORD                               | 5  |
| Abbildung 5: Automatisch ausgefülltes Rechnungsformular für Alfreds Futterkiste | 15 |
| Abbildung 6: <i>Dokument1</i> vor dem Speichern im Projekt-Explorer             | 15 |

# Listings

| Listing 1: Eine öffentliche Variable im ThisDocument-Klassenmodul deklarieren | 6 |
|-------------------------------------------------------------------------------|---|
| Listing 2: Ereignisprozedur Document_Open                                     | 6 |
| Listing 3: Ereignisprozedur bei Änderung des Kombinationsfeldes               | 7 |

| Listing 4: Aktionen der Befehlsschaltfläche cmdStart           | 7  |
|----------------------------------------------------------------|----|
| Listing 5: Anwendung beenden                                   | 7  |
| Listing 6: Datei-öffentliche Konstanten und Variablen          | 8  |
| Listing 7: Kombinationsfeld mit eindeutigen Kundennamen füllen | 9  |
| Listing 8: Rechnungsformular füllen (1. Teil)                  | 10 |
| Listing 9: Rechnungsformular füllen (2. Teil)                  | 10 |
| Listing 10: Rechnungsformular füllen (3. Teil)                 | 11 |
| Listing 11: Rechnungsformular füllen (4. Teil)                 | 12 |
| Listing 12: Rechnungsformular füllen (5. Teil)                 | 12 |
| Listing 13: Rechnungsformular füllen (6. Teil)                 | 13 |
|                                                                |    |

# **Tabellen**

| abelle 2: Zuordnung von Feldnamen und Textmarken               | 5  |
|----------------------------------------------------------------|----|
| abelle 3: Aufgabenbeschreibung der Standardmodule              | 6  |
| abelle 4: Übersicht über aufgerufene und aufrufende Prozeduren | 13 |

# **Office Integration**

In diesem Beitrag wird beschrieben, wie mit Microsoft Office WORD eine benutzerdefinierte Dokumentvorlage mit Rechnungsdaten aus der ACCESS-Beispieldatenbank Northwind.mdb gefüllt werden kann.

Die programmgestützte Lösung dafür benötigt drei sog. ActiveX-Steuerelemente<sup>1</sup> in diesem Dokument, siehe oben:

- Ein Kombinationsfeld zur Auswahl des Kundennamens durch den Benutzer.
- Ein Befehlsschaltfläche zum Start der Rechnungserstellung nachdem ein Kundenname ausgewählt wurde.
- Eine Befehlsschaltfläche zum Beenden der Anwendung.

Die Anwendung setzt voraus, dass ...

- eine benutzerdefinierte Dokumentvorlage mit dem Namen *Simple\_Invoice.dotx* im Standardpfad für Benutzervorlagen gespeichert ist,
- die MS ACCESS Beispieldatenbank *Northwind.mdb* auf dem lokalen Rechner implementiert ist,
- eine Prozedur für das Ereignis *Document\_Open* vorhanden ist, die das erwähnte Kombinationsfeld beim Öffnen des Dokuments automatisch mit Einträgen belegt.

# Benutzervorlage

Die benötigte benutzerdefinierte Dokumentvorlage sei bereits erstellt und unter dem Namen *Simple\_Invoice.dotx* im Standardpfad für WORD-Benutzervorlagen gespeichert. Das Layout der Benutzervorlage ist aus Abbildung 1 ersichtlich. Sie enthält 3 Tabellen:

• Die erste Tabelle enthält 5 geschlossene Textmarken für Kundendaten

<sup>&</sup>lt;sup>1</sup> Die ActiveX-Steuerelemente in WORD 2010 sind die aus WORD 2003 bekannten Steuerelemente der Steuerelemente-Toolbox.

- Die zweite Tabelle enthält 6 geschlossene Textmarken für den Rechnungsempfänger
- Die dritte Tabelle ist noch leer. Sie dient später zur Aufnahme von beliebig vielen Rechnungspositionen mit den beiden Datenelementen *Produkt* und €-*Betrag.*

| Einfaches Rechnungsformular |  |  |
|-----------------------------|--|--|
|                             |  |  |
| Kunde                       |  |  |
| CoName                      |  |  |
| CoAddress                   |  |  |
| CoCity                      |  |  |
| CoState                     |  |  |
| CoZip                       |  |  |
| Rechnungsempfänger          |  |  |
| BillToName                  |  |  |
| BillToCompany               |  |  |
| BillToAddress               |  |  |
| BillToCity                  |  |  |
| BillToState                 |  |  |
| BillToZip                   |  |  |
| Rechnung                    |  |  |
|                             |  |  |
|                             |  |  |

Abbildung 1: Einfaches Rechnungsformular mit elf Textmarken und 3 Tabellen

Die Namen der 11 geschlossenen Textmarken in der Benutzervorlage können mit dem Navigationspfad Register *Einfügen* ▶ Bereich *Hyperlinks* ▶ Schaltfläche *Textmarke* angezeigt werden, *siehe* Abbildung 2.

| Textmarke                       | 2 X                 |
|---------------------------------|---------------------|
| Textmarkenname:                 |                     |
| CoName                          | Hin <u>z</u> ufügen |
| CoName 🔺                        |                     |
| CoAddress                       | Lö <u>s</u> chen    |
| CoCity                          |                     |
| CoState                         | <u>G</u> ehe zu     |
| BillToName                      |                     |
| BillToCompany                   |                     |
| BillToAddress                   |                     |
| BillToCity                      |                     |
| Bill o State                    |                     |
|                                 |                     |
| Sortieren nach: O <u>N</u> amen |                     |
| () <u>O</u> rt                  |                     |
| Ausgeblendete Textmarken        |                     |
|                                 | Schließen           |

Abbildung 2: Elf Textmarken für das einfache Rechnungsformular

Benutzervorlagen werden in WORD am sinnvollsten mit Textmarken (engl. bookmarks) gesteuert. Es gibt 2 Arten:

- offene Textmarken
- geschlossene Textmarken (sog. Textmarkenfelder)

Der Unterschied liegt im markierten Textbereich: Ist ein Textbereich markiert, umfasst die Textmarke diesen Bereich, anderenfalls fügt WORD lediglich eine offene Textmarke an der Stelle der Schreibmarke ein.

Bei den erwähnten 11 Textmarken in der Benutzervorlage *Simple\_Invoice.dotx* handelt sich um *geschlossene* Textmarken.

Mit dem Navigationspfad *Datei* ► *Optionen* ► *Anzeige* ► *Textmarken anzeigen* lassen sich in WORD 2010 Textmarken anzeigen bzw. verbergen.

# Datenquelle

Als Datenquelle zum Füllen des einfachen Rechnungsformulars wird die Abfrage *Invoices* der MS AC-CESS-Beispieldatenbank *Northwind.mdb* benutzt, siehe Abbildung 3.

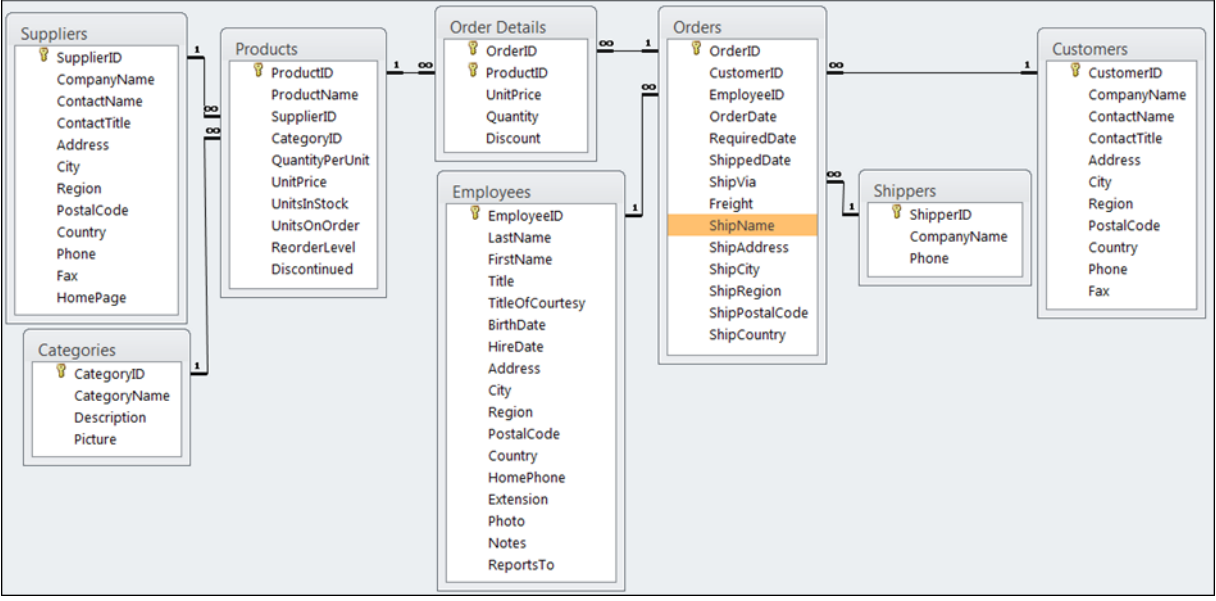

Abbildung 3: Beziehungen der ACCESS-Tabellen in der Abfrage Invoices

# Zuordnung

Tabelle 1 beinhaltet die Zuordnungen zwischen den Datensätzen aus der Abfrage *Invoices* und den geschlossenen Textmarken der Benutzervorlage *Simple\_Invoice.dotx, siehe* Abbildung 1.

| Feldnamen der Datensätze aus MS ACCESS     | Textmarken in der Dokumentvorlage |  |
|--------------------------------------------|-----------------------------------|--|
| ShipName                                   | BillToCompany                     |  |
| ShipAddress                                | BillToAddress                     |  |
| ShipCity                                   | BillToCity                        |  |
| ShipRegion                                 | BillToState                       |  |
| ShipPostalCode                             | BillToZip                         |  |
| ShipCountry                                |                                   |  |
| CustomerID                                 |                                   |  |
| Customers.CompanyName                      | CoName                            |  |
| © Converiant Dr. V. Thornsöhlan, 2014 14.1 |                                   |  |

| Address              | CoAddress                                      |
|----------------------|------------------------------------------------|
| City                 | CoCity                                         |
| Region               | CoState                                        |
| PostalCode           | CoZip                                          |
| Country              |                                                |
| Salesperson          | BillToName                                     |
| OrderID              |                                                |
| OrderDate            |                                                |
| RequiredDate         |                                                |
| ShippedDate          |                                                |
| Shippers.CompanyName |                                                |
| ProductID            |                                                |
| ProductName          | keine (Für Spalte "Produkt" in der 3. Tabelle) |
| UnitPrice            |                                                |
| Quantity             |                                                |
| Discount             |                                                |
| ExtendedPrice        | keine (Für Spalte "Betrag" in der 3. Tabelle)  |
| Freight              |                                                |

Tabelle 1: Zuordnung von Feldnamen und Textmarken

# **Projekt-Explorer**

Die weitere Beschreibung orientiert sich an der Hierarchie des *Projekt-Explorers*, die aus mehreren Ebenen besteht, siehe Abbildung 4.

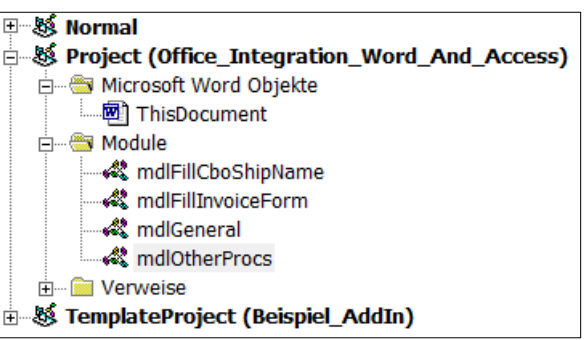

Abbildung 4: Ebenen des Projekt-Explorers in WORD

- Die oberste Ebene beinhaltet das aktuelle Projekt: Office\_Integration\_Word\_And\_Access.
- ThisDocument bezeichnet das Klassenmodul für das aktuelle Dokument.
- Die unterste Ebene zeigt die einzelnen Module an, hier sind es 4 Standardmodule.

Hinter dem Eintrag *ThisDocument* verbirgt sich ein sog. *Klassenmodul*<sup>2</sup>. Es enthält Ereignisprozeduren Diese Prozeduren werden von WORD unter bestimmten Bedingungen automatisch aufgerufen ohne dass der Benutzer zwingend etwas davon bemerkt. Die Prozedur *Document\_Open* zählt beispielsweise dazu, siehe Listing 2.

Der Eintrag *Module* enthält vier Standardmodule. Sie dienen zur Strukturierung des VBA<sup>3</sup>-Codes im Projekt, siehe Tabelle 2.

<sup>&</sup>lt;sup>2</sup> WORD unterscheidet zwei Grundtypen von Modulen: *Klassenmodule* und *Standardmodule*.

<sup>&</sup>lt;sup>3</sup> VBA ist das Kürzel für Visual Basic for Applications

<sup>©</sup> Copyright Dr. V. Thormählen, 2014 14.11.2014

| Name des Moduls    | Aufgabe des Moduls                                                       |  |  |  |
|--------------------|--------------------------------------------------------------------------|--|--|--|
| mdlGeneral         | Deklariert Datei-öffentliche Konstanten und Variablen                    |  |  |  |
| mdlFillCboShipName | Füllt das Kombinationsfeld cboShipName mit eindeutigen Kundennamen aus   |  |  |  |
|                    | der ACCESS-Beispieldatenbank Northwind.mdb                               |  |  |  |
| mdlFillInvoiceForm | Füllt ein einfaches Rechnungsformular mit Daten aus der ACCESS-          |  |  |  |
|                    | Beispieldatenbank Northwind.mdb unter Berücksichtigung eines vom Benut-  |  |  |  |
|                    | zer ausgewählten Kundennamens.                                           |  |  |  |
| mdlOtherProcs      | Enthält 6 Prozeduren der zweiten Aufrufebene. Diese aufgeteilt in 1 Sub- |  |  |  |
|                    | Prozedur und 5 Function–Prozeduren.                                      |  |  |  |
|                    | Tabelle 2: Aufgabenbeschreibung der 4 Standardmodule                     |  |  |  |

Im Folgenden wird der Quellcode (engl. source code) aller Module gezeigt. Kommentare (bzw. Meldungen) sind im Quellcode gelb (bzw. grau) hervorgehoben.

# Ereignisprozeduren

Das vorliegende WORD-Dokument (*Office\_Integration\_Word\_And\_Access.docm*) enthält zahlreiche Prozeduren.

Beim Öffnen des Dokuments wird der VBA-Code in der Ereignisprozedur *Document\_Open* automatisch ausgeführt, also ohne weiteres Zutun des Benutzers. Hauptzweck dieser Prozedur ist der Aufruf der Subroutine *FillCboShipName*. Diese belegt das Kombinationsfeld (*ThisDocument.cboShipName*) mit Kundennamen, die der Abfrage *Invoices* der ACCESS-Beispieldatenbank Northwind.mdb entnommen werden, siehe Listing 2.

```
Option Explicit
' <mark>Eine öffentliche Variable im ThisDocument-Klassenmodul deklarieren</mark>
Dim m_strShipNm As String
```

Listing 1: Eine öffentliche Variable im ThisDocument-Klassenmodul deklarieren

#### **Ereigins Document\_Open**

```
Private Sub Document Open()
  ' Ereignisprozedur beim Öffnen des Dokuments
  If Not CheckInlineShapes() Then
     MsgBox "Steuerelement(e) fehlen" & vbCrLf &
            "Die Prozedur wird beendet.", vbCritical, "Document_Open"
     WordDateiSpeichernUndSchliessen
  End If
  With ThisDocument
      .cboShipName.Enabled = True
      .cmdStopp.Enabled = True
  End With
  If CheckNumberOfBookmarks(11) And CheckNumberOfTables(3) Then
      ' Diese Prozedur ausführen: Kombinationsfeld füllen
     FillCboShipName
  Else
     MsgBox "Die benutzerdefinierte Dokumentvorlage ist fehlerhaft" & vbCrLf &
             "Die Prozedur wird beendet.", vbCritical, "Document_Open"
     WordDateiSpeichernUndSchliessen
  End If
End Sub
```

Listing 2: Ereignisprozedur Document\_Open

Sobald der Benutzer einen Kundennamen im gefüllten Kombinationsfeld ausgewählt hat, wird die Ereignisprozedur *cboShipName\_Change* automatisch ausgelöst. Dort wird der gewählte Kundenname in der öffentlichen Variablen m\_strShipNm gespeichert, siehe Listing 1 und Listing 3. Der Gültigkeitsbereich dieser Variablen erstreckt sich auf alle Ereignisprozeduren im Klassenmodul *ThisDocument*. Außerdem wird die Befehlsschaltfläche *cmdStart* zum Starten der Rechnungserstellung aktiviert.

# Ereignis cboShipName\_Change

```
Private Sub cboShipName_Change()
   ' Den gewählten Eintrag des Kombinationsfelds cboShipName
   ' in der öffentliche Variablen m_strShipNm speichern
   m_strShipNm = ThisDocument.cboShipName.Value
   ThisDocument.cmdStart.Enabled = True
End Sub
   Listing 3: Ereignisprozedur bei Änderung des Kombinationsfeldes cboShipName
```

Die Befehlsschaltfläche *cmdStart* löst folgendes aus, siehe Listing 4:

- Wenn ein Apostroph im Kundennamen vorkommt, wird dieser verdoppelt. Das erfordert die Syntax für SQL-Abfragen in MS ACCESS
- Die Prozedur (*FillInvoiceForm*) zur Rechnungserstellung mit dem gewählten Kundennamen wird ausgeführt.
- Die Befehlsschaltfläche cmdStart wird wieder deaktiviert.

# **Ereignis cmdStart\_Click**

```
Private Sub cmdStart_Click()
    ' Rechnungserstellung starten
    If InStr(1, m_strShipNm, "'") > 0 Then
        m_strShipNm = Replace(m_strShipNm, "'", "''")
    End If
    ' Diese Prozedur ausführen: Rechungsformular ausfüllen
    Call FillInvoiceForm(m_strShipNm)
    ThisDocument.cmdStart.Enabled = False
End Sub
```

Listing 4: Aktionen der Befehlsschaltfläche cmdStart

Die Befehlsschaltfläche *cmdStop\_Click* beendet die Anwendung und löst die Verbindung zur Beispieldatenbank *Northwind.mdb*, siehe Listing 5.

# Ereignis cmdStopp\_Click

```
Private Sub cmdStopp_Click()
    ' Anwendung beenden
    With ThisDocument
    With .cboShipName
        .Clear
        .Enabled = False
    End With
    .cmdStart.Enabled = False
    .cmdStopp.Enabled = False
    End With
    WordDateiSpeichernUndSchliessen
    ' Verbindung zu Northwind.mdb schließen
    p_cnn.Close
    Set p_cnn = Nothing
End Sub
```

Listing 5: Anwendung beenden

# Prozeduren in Standardmodulen

# Modul mdlGeneral

Dieses Standardmodul dient zur expliziten Deklaration von Datei-öffentlicher Konstanten und Variablen. Die hier deklarierten Konstanten und Variablen sind gültig in allen Modulen, also innerhalb des gesamten Word-Dokuments mit dem Namen *Office\_Integration\_Word\_And\_Access*, siehe Listing 6.

| Option Explicit                                       |                                    |        |                                |
|-------------------------------------------------------|------------------------------------|--------|--------------------------------|
| ' <mark>Deklaration von Da</mark>                     | tei-öffentlichen Kons              | tanter | 1                              |
| Public Const p_cstrT                                  | emplate As String = "              | Simple | _Invoice.dotx"                 |
| Public Const p_cstrD                                  | BPath As String =                  |        |                                |
| "D:\Access\MS Download\                               | Northwind\Northwind.m              | ıdb"   |                                |
| ' <mark>Deklaration von Da</mark>                     | <mark>tei-öffentlichen Vari</mark> | .ablen |                                |
| Public p_cnn                                          | As New ADODB.Connect               | ion '  | Verbindung zu Northwind.mdb    |
| Public p_strConnect                                   | As String                          | '      | <u>Verbindungszeichenfolge</u> |
| Public p_strSQL                                       | As String                          | '      | SQL-Befehl                     |
| Public p_intRow                                       | As Integer                         | '      | Zeilenzähler                   |
| Matter C. Datat 266 anticks Konstanting and Martakian |                                    |        |                                |

Listing 6: Datei-öffentliche Konstanten und Variablen

Alle Konstanten und Variablen sind mit dem jeweils geeigneten Datentyp deklariert. Zur besseren Lesbarkeit werden die Präfixe der entsprechenden Namen klein geschrieben. Der eigentliche Name beginnt mit einem Großbuchstaben und zwischendrin ggf. noch weiteren Großbuchstaben.

# Modul mdlFillCboShipName

Dieses Standardmodul enthält nur die Sub-Prozedur *FillCboShipName*. Drei lokale Variablen werden explizit im Kopf der Sub-Prozedur deklariert. Auf eine ausführliche Ablaufbeschreibung wird verzichtet, denn sie enthält zahlreiche Kommentare, siehe Listing 7.

# Modul mdlFillInvoiceForm

Dieses Standardmodul enthält nur die Sub-Prozedur *FillInvoiceForm*. Sie dient dazu, relevante Daten aus der Beispieldatenbank *Northwind.mdb* zu entnehmen und in das einfache Rechnungsformular einzufügen. Beim ihrem Aufruf muss ein gültiger Kundenname in der Variablen *strShipNm* als Zeichenkette übergeben werden, siehe 1. Codezeile in Listing 8. Danach erfolgt wiederum die Deklaration der lokalen Variablen.

```
Public Sub FillCboShipName()
   ' Verweis: Microsoft ActiveX Data Objects 6.1 Library
   ' Aufgabe: Kombinationsfeld 'cboShipName' mit eindeutigen Kundennamen füllen
   ' Deklaration der lokalen Variablen

      'Deklaration der fökalen variablen

      Dim rstCust
      As New ADODB.Recordset
      'Datensätze für Kundennamen

      Dim intCust
      As Integer
      'Zahl der Kundennamen

      Dim varCust
      As Variant
      'Datenbereich für Kundennamen

   ' Fehlerbehandlung definieren
   On Error GoTo Err Point
   ' Verbindungszeichenfolge zur Northwind.mdb bestimmen
   p strConnect = "Provider=Microsoft.Jet.OLEDB.4.0;" &
                  "Persist Security Info=False;" &
                   "Data Source=" & p_cstrDBPath
   p cnn.Open p strConnect
     SQL-Befehl zur Abfrage eindeutiger Kundennamen (ShipName)
   ' aus der Abfrage Invoices
   p strSQL = "SELECT DISTINCT ShipName " &
               "FROM Invoices " &
              "ORDER BY ShipName"
   ' Datenbereich f. Kundennamen erstellen und SQL-Abfrage ausführen
   Set rstCust = New ADODB.Recordset
   rstCust.Open Source:=p strSQL, ActiveConnection:=p strConnect,
                     CursorType:=adOpenStatic, LockType:=adLockReadOnly
   ' Zahl der eindeutigen Kundennanen ermitteln
   intCust = rstCust.RecordCount
   If intCust = 0 Then
      MsgBox "Keine Kundennamen gefunden", vbCritical, "FillCboShipName"
      GoTo Exit Point
   End If
   ' Feld vom Typ Variant (varCust) mit dem Inhalt des Feldes
   ' 'ShipName' der Abfrage 'Invoices' in Nothwind.mdb füllen
   varCust = rstCust.GetRows(Rows:=intCust)
   ' Kombinationsfeld (cboShipName) mit eindeutigen Kundennamen füllen
   With ThisDocument.cboShipName
      .Clear
      For p intRow = 0 To intCust -1
           .AddItem varCust(0, p intRow)
      Next p intRow
      ' Keinen Eintrag auswählen
      .ListIndex = -1
   End With
   Befehlsschaltfläche cmdStart sperren
   ThisDocument.cmdStart.Enabled = False
Exit_Point:
  On Error Resume Next
   ' Datensätze für Kundennamen schließen
   rstCust.Close
   Set rstCust = Nothing
   Exit Sub
Err Point:
   MsgBox "Fehler #: " & Err.Number & ", " & Err.Description, vbCritical,
"Fill_Cbo_ShipName"
   Resume Exit Point
End Sub
                      Listing 7: Kombinationsfeld mit eindeutigen Kundennamen füllen
```

Der gesamte VBA-Code der Sub-Prozedur FillInvoiceForm wird im Folgenden in 6 Teilen dargestellt:

| Sub FillInvoiceForm(ByV                       | al strShipNm As St               | String)                                        |  |  |
|-----------------------------------------------|----------------------------------|------------------------------------------------|--|--|
| ' In Anlehnung an:                            |                                  |                                                |  |  |
| ' http://msdn.micros                          | oft.com/de-de/libr               | brary/aa140287(v=office.10).aspx               |  |  |
| ' <mark>gefunden am 19.10.</mark>             | 2014                             |                                                |  |  |
| ' <mark>Verweis: Microsoft</mark>             | ActiveX Data Obje                | jects 6.1 Library                              |  |  |
| ' <mark>Aufgabe: Einfaches</mark>             | Rechnungsformular                | ar mit Daten aus Northwind.mdb füllen          |  |  |
| ' <mark>für einen</mark>                      | <mark>ı von Benutzer ausg</mark> | <mark>sgewählten Kundennamen.</mark>           |  |  |
| ' <mark>Lokale Variablen d</mark>             | <mark>leklarieren</mark>         |                                                |  |  |
| Dim rstInvoices                               | As New Recordset                 | t ' <mark>Datensätze für Rechnungsdaten</mark> |  |  |
| ' <mark>Word-Objektvariabl</mark>             | <mark>en deklarieren</mark>      |                                                |  |  |
| Dim objDoc                                    | As Word.Document                 | t ' <mark>Dokument</mark>                      |  |  |
| Dim objTable                                  | As Word.Table                    | ' <mark>Tabelle</mark>                         |  |  |
| Dim objRow                                    | As Word.Row                      | ' <mark>Zeile</mark>                           |  |  |
| Dim objCell                                   | As Word.Cell                     | ' <mark>Zelle</mark>                           |  |  |
| Dim rngCell                                   | As Word.Range                    | ' <mark>Zellbereich</mark>                     |  |  |
| ' <mark>Sonstige Variablen</mark>             | <mark>deklarieren</mark>         |                                                |  |  |
| Dim curSum                                    | As Currency                      | ' <mark>Summe von €-Beträgen</mark>            |  |  |
| Dim strCellContent                            | As String                        | ' <mark>Zellinhalt</mark>                      |  |  |
| Dim strUserTemplates                          | As String                        | ' <mark>Benutzervorlagen</mark>                |  |  |
| Listing 8: Rechnungsformular füllen (1. Teil) |                                  |                                                |  |  |

Listing 8 beinhaltet den Deklarationsteil der Prozedur FillInvoiceForm.

| ' <mark>Fehlerbehandlung vorsehen</mark>                                                                                                    |
|----------------------------------------------------------------------------------------------------|
| On Error GoTo Err Point                                                                                                    |
| ' <mark>SQL-SELECT-Befehl vorgeben</mark>                                                                                                    |
| p strSQL = "SELECT * FROM Invoices WHERE Orders.ShipName='" & strShipNm & "'"                                                                                                |
| ' Datensätze für Rechnungsdaten (aus Invoices) öffnen                                                                                                    |
| <pre>rstInvoices.Open Source:=p_strSQL, ActiveConnection:=p_strConnect,<br/>CursorType:=adOpenStatic, LockType:=adLockReadOnly<br/>If rstInvoices BecordCount = 0 Then</pre> |
| Markov "Keine Rechnungsdaten gefunden", vhCritical, "Fill Invoice Form"                                                                                                    |
| Gono Evit Point                                                                                                    |
| End If                                                                                                    |
| - Pfad der benutzerdefinierten Dokumentvorlagen festlegen                                                                                                    |
| strilserTemplates = Application Options DefaultFilePath(wdlserTemplatesPath)                                                                                                 |
| ' Word-Dokument erstellen auf Basis der Benutzervorlage p. estrTemplate                                                                                                    |
| Set objDoc = Documents.Add(strUserTemplates & Application.PathSeparator & _ p_cstrTemplate)                                                                                  |
| If objDoc Is Nothing Then                                                                                                    |
| MsgBox "Benutzervorlage nicht gefunden!", vbCritical, "Fill_Invoice_Form"                                                                                                    |
| GOTO EXIT_POINT                                                                                                    |
| End If                                                                                                    |

Listing 9: Rechnungsformular füllen (2. Teil)

Im Anschluss wird mit einem SQL-Befehl das *Recordset*-Objekt *rstInvoices* auf der Basis der *Invoices*-Abfrage in *Northwind.mdb* geöffnet, siehe Listing 9. Wenn dort keine Datensätze gefunden werden, endet die Prozedur. Der SQL-Befehl besitzt eine WHERE-Klausel, um die Datensätze für einen bestimmen Kunden abzurufen. Die Variable *strShipNm* enthält dessen Namen.

Anschließend wird ein Dokument auf Basis der Benutzervorlage *Simple\_Invoice.dotx* mithilfe der *wdUserTemplatesPath*-Enumeration der *DefaultFilePath*-Eigenschaft des *Options*-Objekts angehängt, siehe Listing 9. Wenn die Benutzervorlage nicht gefunden wird, endet die Prozedur.

Als Nächstes wird mit dem Einsetzen der einzelnen Felder des *Recordset* in die Textmarken (engl. *bookmarks*) begonnen, die in der benutzerdefinierten Dokumentvorlage enthalten sind. Genau 11 Textmarken werden bedient, siehe Listing 10. Dies wird durch wiederholten Aufruf der *SetBookmark*-Funktion erledigt, die das *Range*-Objekt der *Bookmarks*-Auflistung verwendet:

```
Daten für die Firmeninformation aus Northwind.mdb holen
' und in das Rechnungsformular einsetzen
SetBookmark ActiveDocument, "CoName", rstInvoices("Customers.CompanyName").Value
SetBookmark ActiveDocument, "CoAddress", rstInvoices("Address").Value
SetBookmark ActiveDocument, "CoCity", rstInvoices("City").Value
If IsNull(rstInvoices("Region").Value) Then
   SetBookmark ActiveDocument, "CoState", vbNullString
Else
   SetBookmark ActiveDocument, "CoState", rstInvoices("Region").Value
End If
SetBookmark ActiveDocument, "CoZip", rstInvoices("PostalCode").Value
' Daten für den Rechnungsempfänger aus Northwind.mdb holen
' und in das Rechnungsformular einsetzen
SetBookmark ActiveDocument, "BillToName", rstInvoices("Salesperson").Value
SetBookmark ActiveDocument, "BillToCompany", rstInvoices("ShipName").Value
SetBookmark ActiveDocument, "BillToAddress", rstInvoices("ShipAddress").Value
SetBookmark ActiveDocument, "BillToCity", rstInvoices("ShipCity").Value
If IsNull(rstInvoices("ShipRegion").Value) Then
   SetBookmark ActiveDocument, "BillToState", vbNullString
Else
   SetBookmark ActiveDocument, "BillToState", rstInvoices("ShipRegion").Value
End If
SetBookmark ActiveDocument, "BillToZip", rstInvoices("ShipPostalCode").Value
                           Listing 10: Rechnungsformular füllen (3. Teil)
```

Nach der Belegung der 11 Textmarken wird ein Verweis auf die letzte Tabelle in der Benutzervorlage erstellt. Die linke Spalte dieser Tabelle nimmt die jeweilige Produktbezeichnung auf und die rechte den dazugehörigen €-Betrag, siehe Listing 11.

Danach wird die Summe der €-Beträge in der 2. Spalte der aktuellen Tabelle bestimmt und in deren Fußzeile eingesetzt, siehe Listung Listing 12.

```
' Letzte Tabelle in Dokument (Rechnungspositionen) bestimmen
  With ActiveDocument
     Set objTable = .Tables(.Tables.Count)
  End With
   ' Format dieser Tabelle festlegen
  With objTable
     .Style = "Tabellenraster"
      .ApplyStyleFirstColumn = False
      .ApplyStyleHeadingRows = True
      .ApplyStyleLastColumn = False
      .ApplyStyleLastRow = False
     With .Rows.First
         ' Kopfzeile wiederholen
         .HeadingFormat = True
         ' Kopfzeile grau hinterlegen
        With .Shading
           .Texture = wdTextureNone
           .ForegroundPatternColor = wdColorAutomatic
            .BackgroundPatternColor = wdColorGray10
        End With
     End With
  End With
   Kopfzeile der letzten Tabelle füllen mit Fettformatierung
  p intRow = 1
  With objTable.Cell(p_intRow, 1).Range
      .Text = "Produkt"
      .Bold = True
  End With
  With objTable.Cell(p_intRow, 2).Range
      .Text = "Betrag"
      .Bold = True
  End With
   ' Restliche Tabellenzeilen füllen mit Daten aus Northwind.mdb
  Do While Not rstInvoices.EOF
     p intRow = p intRow + 1
     objTable.Cell(p_intRow, 1).Range.Text = rstInvoices("ProductName")
     objTable.Cell(p intRow, 2).Range.Text = Format(rstInvoices("ExtendedPrice"),
"Currency")
     objTable.Rows.Add
     rstInvoices.MoveNext
  Loop
   Zelleninhalte der 2. Spalte rechtsbündig ausrichten
  For Each objRow In objTable.Rows
     objRow.Cells(2).Range.ParagraphFormat.Alignment = wdAlignParagraphRight
  Next objRow
```

Listing 11: Rechnungsformular füllen (4. Teil)

```
' Summe der €-Beträge in der 2. Spalte der aktuellen Tabelle bestimmen
For Each objCell In objTable.Columns(2).Cells
strCellContent = GetCellContent(objCell)
' Nur €-Beträge addieren
If IsNumeric(strCellContent) Then
curSum = curSum + CCur(strCellContent)
End If
Next objCell
' Fußzeile der aktuellen Tabelle belegen mit der Summe der €-Beträge
With objTable.Rows.Last
.Cells(1).Range.Text = "Spaltensumme"
.Cells(1).Range.Bold = True
.Cells(2).Range.Text = Format(curSum, "##,####.00 €")
.Cells(2).Range.Bold = True
End With
```

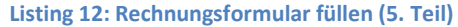

Am Ende der Prozedur wird eine Fertigmeldung ausgegeben und die WORD-Objektvariablen werden freigegeben, siehe Listing 13.

```
' Fertigmeldung ausgeben
MsgBox "Fertig!", vbExclamation, "Fill_Invoice_Form"
' Schreibmarke ins Kombinationsfeld setzen
ThisDocument.InlineShapes(1).Select
Exit_Point:
On Error Resume Next
' Word-Objektvariablen freigeben
Set objDoc = Nothing
Set objTable = Nothing
Exit Sub
Err_Point:
MsgBox "Fehler #: " & Err.Number & ", " & Err.Description, vbCritical,
"Fill_Invoice_Form"
Resume Exit_Point
End Sub
```

Listing 13: Rechnungsformular füllen (6. Teil)

# Modul mdlOtherProcs

In diesem Standardmodul befinden sich 6 Prozeduren. Aus Tabelle 3 ist ersichtlich, von welcher übergeordneten Prozedur sie jeweils aufgerufenen werden.

| Name der Prozedur               | Typ der Prozedur | Aufrufende Prozedur(en) |
|---------------------------------|------------------|-------------------------|
| SetBookmark                     | Sub              | FillInvoiceForm         |
| GetCellContent                  | Function         | FillInvoiceForm         |
| CheckInlineShapes               | Function         | Document_Open           |
| CheckNumberOfBookmarks          | Function         | Document_Open           |
| CheckNumberOfTables             | Function         | Document_Open           |
| WordDateiSpeichernUndSchliessen | Sub              | Document Open           |
|                                 |                  | cmdStopp_Click          |

Tabelle 3: Übersicht über aufgerufene und aufrufende Prozeduren

#### Die gelb hervorgehobene Komentarzeile am Anfang einer Prozedur bezeichnet die jeweilige Aufgabe:

```
Sub SetBookmark(ByRef objDoc As Word.Document, ByVal strBookmark As String, ByVal
strValue As String)
    ' Textmarken belegen
    If objDoc.Bookmarks.Exists(strBookmark) Then
        objDoc.Bookmarks(strBookmark).Range.Text = strValue
    Else
        MsgBox "Textmarke nicht definiert: " & strBookmark, vbCritical,
    "Fill_Invoice_Form"
    End If
End Sub
```

```
Function GetCellContent(ByRef objCell As Word.Cell) As String
' Zellinhalt bestimmen
Dim objRng As Word.Range
Set objRng = objCell.Range
objRng.End = objRng.End - 1
GetCellContent = objRng.Text
Set objRng = Nothing
End Function
```

```
Function CheckInlineShapes() As Boolean
    ' Art der Steuerelemente im Dokument prüfen
    CheckInlineShapes = True
    With ThisDocument.InlineShapes
    If .Item(1).Type <> wdInlineShapeOLEControlObject Or
        .Item(2).Type <> wdInlineShapeOLEControlObject Then
        CheckInlineShapes = False
        MsgBox "Zahl der Inline-Formen ist falsch!", vbExclamation
        Exit Function
        End If
    End With
End Function
```

```
Function CheckNumberOfBookmarks (ByVal intNbrBM As Integer) As Boolean
   ' Zahl der Textmarken in der benutzerdefinierten Dokumentvorlage prüfen
                       As Word.Document ' <mark>Dokumentvorlage</mark>
   Dim objTmp
   Dim strUserTemplates As String
                                           ' <mark>Pfad zur Vorlage</mark>
  CheckNumberOfBookmarks = True
   strUserTemplates = Application.Options.DefaultFilePath(wdUserTemplatesPath)
   Set objTmp = Documents.Open(strUserTemplates &
      Application.PathSeparator & p cstrTemplate)
   If objTmp.Bookmarks.Count <> intNbrBM Then
      MsgBox "Zahl der Textmarken in der Dokumentvorlage !" &
         p_cstrTemplate & "' ist falsch!", vbCritical, "CheckNumberOfBookmarks"
      CheckNumberOfBookmarks = False
  End If
   objTmp.Close SaveChanges:=wdDoNotSaveChanges
   Set objTmp = Nothing
End Function
```

```
Function CheckNumberOfTables(intNbrTbl As Integer) As Boolean
  Zahl der Tabellen in der benutzerdefinierten Dokumentvorlage prüfen
                         As Word.Document ' <mark>Dokumentvorlage</mark>
As String ' <mark>Pfad zur Vorlage</mark>
   Dim objTmp
   Dim strUserTemplates As String
   CheckNumberOfTables = True
   strUserTemplates = Application.Options.DefaultFilePath(wdUserTemplatesPath)
   Set objTmp = Documents.Open(strUserTemplates & _
      Application.PathSeparator & p cstrTemplate)
   If objTmp.Tables.Count <> intNbrTbl Then
      MsgBox "Zahl der Tabellen in der Dokumentvorlage '" &
         p_cstrTemplate & "' ist falsch!", vbCritical, "CheckNumberOfTables"
      CheckNumberOfTables = False
   End If
   objTmp.Close SaveChanges:=wdDoNotSaveChanges
   Set objTmp = Nothing
End Function
```

```
Sub WordDateiSpeichernUndSchliessen()
   Aktuelles Dokument speichern und schließen
   If Documents.Count > 0 Then
     With ActiveDocument
        If .Saved Then
           MsgBox "Die Word-Datei '" & .Name & "'" & vbCrLf &
                   "ist bereits gespeichert.", vbInformation,
                   "Word Datei speichern"
         Else
            .Save
        End If
         .Close
     End With
  Else
     MsgBox "Keine offene Word-Datei gefunden!",
        vbExclamation, "Word Datei speichern"
  End If
End Sub
```

# Ergebnis

Mit den oben dokumentierten Prozeduren kann die Benutzervorlage (siehe Abbildung 1) für einen vorgegebenen Kundennamen gefüllt werden, siehe Abbildung 5. Das hier gezeigte einfache Rechnungsformular wurde beispielsweise erstellt für den Listeneintrag *Alfreds Futterkiste* des Kombinationsfelds *cboShipName*.

Das gezeigte einfache Rechnungsformular kann beliebig verfeinert werden, um die Praxistauglichkeit zu verbessern.

| Einfaches Rechnungsformular     |            |  |  |
|---------------------------------|------------|--|--|
|                                 |            |  |  |
| Kunde                           | L          |  |  |
| Alfreds Futterkiste             |            |  |  |
| Obere Str. 57                   |            |  |  |
| Berlin                          |            |  |  |
|                                 |            |  |  |
| 12209                           |            |  |  |
| Rechnungsempfänger              |            |  |  |
| Margaret Peacock                |            |  |  |
| Alfred's Futterkiste            |            |  |  |
| Obere Str. 57                   |            |  |  |
| Berlin                          |            |  |  |
|                                 |            |  |  |
| 12209                           |            |  |  |
| Rechnung                        |            |  |  |
| Produkt                         | Betrag     |  |  |
| Aniseed Syrup                   | 60,00 €    |  |  |
| Lakkalikööri                    | 270,00 €   |  |  |
| Raclette Courdavault            | 825,00 €   |  |  |
| Original Frankfurter grüne Soße | 20,80 €    |  |  |
| Grandma's Boysenberry Spread    | 380,00 €   |  |  |
| Rössle Sauerkraut               | 91,20€     |  |  |
| Escargots de Bourgogne          | 503,50 €   |  |  |
| Fløtemysost                     | 430,00 €   |  |  |
| Aniseed Syrup                   | 60,00 €    |  |  |
| Lakkalikööri                    | 270,00 €   |  |  |
| Spaltensumme                    | 2.910,50 € |  |  |

Abbildung 5: Automatisch ausgefülltes Rechnungsformular für Alfreds Futterkiste

Der Projekt-Explorer enthält nach dem Füllen des einfachen Rechnungsformulars folgende Ergänzungen.

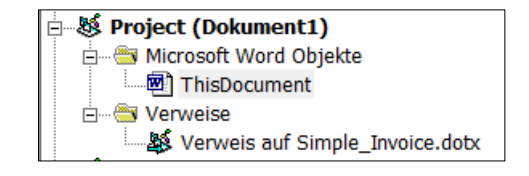

Abbildung 6: Dokument1 vor dem Speichern im Projekt-Explorer

# Ergänzungen

Die am Anfang des vorliegenden Dokuments enthaltenen ActiveX-Steuerelemente (siehe erste Seite unterhalb der Kopfzeile) sind nach einem Bildlauf nicht mehr sichtbar. Dieser Nachteil lässt sich vermeiden, wenn diese Steuerelemente in einem sog. *Benutzerformular* (engl. *UserForm*) angezeigt werden. Dieses lässt sich dann – wie ein gewöhnliches WORD-Dialogfeld – auf dem Bildschirm einblenden.